## Kurzanleitung: Erstellung einer verschlüsselten ZIP Datei

Um Dateien und Ordner zu verschlüsseln, können Sie eine Vielzahl von Programmen benutzen. Hier gezeigt anhand der freien Software "7-ZIP". Diese kann von der Herstellerseite, https://www.7-zip.de, heruntergeladen und installiert werden.

Nach der Installation können Sie per Rechtsklick auf den Ordner mit den Unterlagen "7-ZIP" im Kontextmenü auswählen. Wählen Sie dann "Zu einem Archiv hinzufügen…" aus.

| 7-Zip | > | Zu einem Archiv hinzufügen |
|-------|---|----------------------------|
|-------|---|----------------------------|

In dem neu geöffneten Fenster wählen Sie die markierten Bereiche entsprechend aus um den Ordner zu verschlüsseln.

| Zu Archiv hinzufügen                                                                   |               |        |                                             | ×                                     |  |
|----------------------------------------------------------------------------------------|---------------|--------|---------------------------------------------|---------------------------------------|--|
| Archiv: C:\<br>Bewerbung_Max                                                           | Mustemann.zip |        | ZIP auswählen                               | · · · · · · · · · · · · · · · · · · · |  |
| Archiv <u>f</u> ormat:                                                                 | zip           | -      | Art der Akt <u>u</u> alisierung:            | Hinzufügen und Ersetzen $$            |  |
| Kompressionsstärke:                                                                    | 5 - Normal    | $\sim$ | Verzeichnisstruktur                         | Relative Pfadangaben $~~$ $\sim$      |  |
| Kompressions <u>v</u> erfahren:                                                        | * Deflate     | ~      | Optionen                                    |                                       |  |
| Wörterbuchgröße:                                                                       | * 32 KB       | $\sim$ | Zum Schreiben geöffnete Dateien einbeziehen |                                       |  |
| <u>W</u> ortgröße:                                                                     | * 32          | $\sim$ | Dateien nach Komprimierung löschen          |                                       |  |
| Größe <u>s</u> olider Blöcke:                                                          |               | $\sim$ | Verschlüsselung Passwort eingeben           |                                       |  |
| Anzahl <u>C</u> PU-Threads:                                                            | * 8 ~         | / 8    | Passwort eingeben:                          |                                       |  |
| Speicherbedarf beim Komprimieren:<br>544 MB / 12953 MB / 16191 MB Passwort bestätigen: |               |        |                                             |                                       |  |
| Speicherbedarf beim Entpacken: 2 MB                                                    |               |        |                                             |                                       |  |
| In <u>T</u> eildateien aufsplitten (Bytes):                                            |               |        |                                             |                                       |  |
| Verfahren: AES-256                                                                     |               |        |                                             |                                       |  |
| AE 9-256 auswählen                                                                     |               |        |                                             |                                       |  |
| Optionen                                                                               |               |        |                                             |                                       |  |
| bestätigen OK Abbrechen Hilfe                                                          |               |        |                                             |                                       |  |

Danach kann die neu erzeugte, verschlüsselte Datei als Anhang per E-Mail versendet werden. Das gewählte Passwort für die Verschlüsselung teilen Sie uns bitte auf einem anderen Weg mit.

Linksammlung mit weiteren Informationen:

https://winzip.de https://www.winrar.de https://www.powerarchiver.com/ https://www.datenschutz.org/passwort-generator/ https://www.bsi.bund.de/dok/6597618